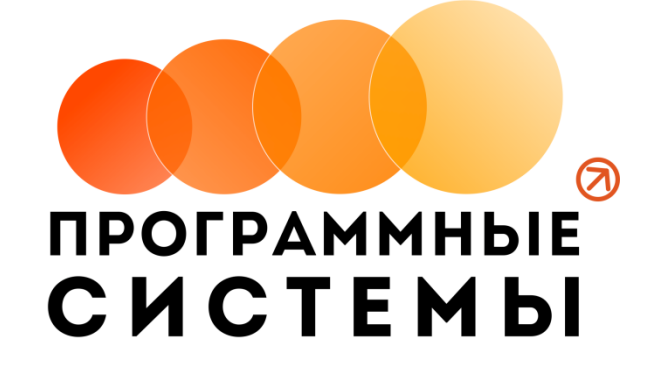

# «WS. Шиномонтаж»

## ИНСТРУКЦИЯ ПО ПРОГРАММЕ

### v.1.0

(от 23.04.2020)

редакция от 15.07.2020

© ООО «Программные системы», 2020

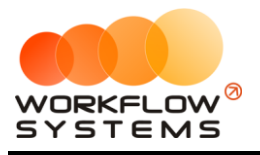

# ОГЛАВЛЕНИЕ

| Раздел І. Запуск программы           | 3  |
|--------------------------------------|----|
| 1. Клиенты                           | 3  |
| 2. Автомобили                        | 5  |
| 3. Прайс                             | 6  |
| 4. Настройки                         | 7  |
| Раздел II. Основная функциональность | 8  |
| 1. Открытие смены                    | 8  |
| 2. Главная форма                     | 8  |
| Раздел III. Финансовый учет          | 10 |
| 1. Касса                             |    |
| Раздел IV. Отчеты                    |    |
| 4.1. Отчет за период                 |    |
| 5.2. Отчет по сменам                 |    |
| Раздел V. Пользователи               |    |
| 5.1. Список пользователей программы  |    |

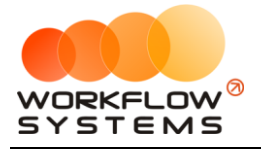

## Раздел I. Запуск программы

В инструкции присутствуют слова со ссылками на разделы, подразделы или конкретные места в инструкции. Для перехода по ссылке нажмите на соответствующее выделенное слово. Чтобы после перехода по ссылке вернуться обратно, нажимайте ALT + стрелка влево.

Для того чтобы начать работать в программе, прежде всего, требуется заполнить основные списки –<u>клиенты</u>, <u>автомобили</u>, <u>прайс</u> и другие.

#### 1. Клиенты

Информация о клиентах используются при создании заказа.

Чтобы заполнить список клиентов, зайдите в Главное меню → «Списки» → «Клиенты» (Рис. 1.1.1 и 1.1.2).

| 2   |        |                         |           |         |           | WS - Шиномонтажная мастерская.                                                                         | _ <b>D</b> X         |
|-----|--------|-------------------------|-----------|---------|-----------|----------------------------------------------------------------------------------------------------|----------------------|
| Фай | іл Спи |                         |           |         |           |                                                                                                    |                      |
|     |        |                         |           |         |           |                                                                                                    |                      |
| Ш   | И      | Автомобили              |           |         |           | Норый заказ                                                                                            | Savashi              |
|     | _      | праис                   |           |         |           | TIODDIPI Julius                                                                                        | Jukusbi              |
| NՉ  | Bp€    | Сотрудники<br>Настройки | ос. номер | Сумма   | Скидка, % | Проделанные работы                                                                                     | 🗌 Показать удалённые |
| 4   | 16:10  | додж                    | Y974PB174 | 1062,00 | 10        | Монтаж шины (R-19) - 4<br>Балансировка (R-19) - 4<br>Демонтаж шины (R-19) - 4<br>С/У колеса (R-19) - 4 | Удалить Печать чека  |
| 5   | 09:51  | BA3                     | E193AE174 | 60,00   | 0         | Демонтаж шины (R-19) - 1                                                                               |                      |
| 6   | 15:03  | ФОРД                    | Y9730P174 | 396,00  | 10        | Балансировка (R-19) - 3<br>Демонтаж шины (R-19) - 1<br>С/У колеса (R-19) - 1                           |                      |
| 7   | 15:04  | додж                    | Y974PB174 | 126,00  | 10        | Демонтаж шины (R-15) - 1<br>С/У колеса (R-15) - 1<br>Ремонт камеры (R-15) - 1                          |                      |
| 8   | 15:05  | вокстел                 | Y990PH174 | 252,00  | 10        | С/У колеса (R-16) - 1<br>Пластырь 12-40 (R-16) - 1                                                     |                      |

Рис. 1.1.1. Как открыть список клиентов

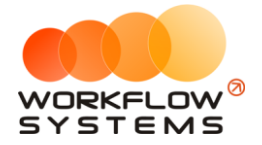

| Список клиентов           Поиск:         Найти           Гос. номер         Телефон         Скидка         Автомобиль         Посещений         Радиусс           E193AE174         BA3         1         1         1         1         1         1         1         1         1         1         1         1         1         1         1         1         1         1         1         1         1         1         1         1         1         1         1         1         1         1         1         1         1         1         1         1         1         1         1         1         1         1         1         1         1         1         1         1         1         1         1         1         1         1         1         1         1         1         1         1         1         1         1         1         1         1         1         1         1         1         1         1         1         1         1         1         1         1         1         1         1         1         1         1         1         1         1         1         1                | с диска<br>R-19   | 🗌 удаленные   |
|----------------------------------------------------------------------------------------------------|-------------------|---------------|
| Найти         Скидка         Автомобиль         Посещений         Радиус           Гос. номер         Телефон         Скидка         Автомобиль         Посещений         Радиус           Е193АЕ174         BA3         1         1         1         1         1         1         1         1         1         1         1         1         1         1         1         1         1         1         1         1         1         1         1         1         1         1         1         1         1         1         1         1         1         1         1         1         1         1         1         1         1         1         1         1         1         1         1         1         1         1         1         1         1         1         1         1         1         1         1         1         1         1         1         1         1         1         1         1         1         1         1         1         1         1         1         1         1         1         1         1         1         1         1         1         1         1         1         1 | с диска ^<br>R-19 | удаленные     |
| Гос. номер         Телефон         Скидка         Автомобиль         Посещений         Радиус           E193AE174         BA3         1           [K839AB174         ДЭУ         1           [M229BB174         ШЕВРОЛЕ         1           0383XT74         ДЖСБ         1           0830K174         10%         ФИАТ         1           11111AA         10%         ГАЗЕЛЬ         1           123456         10%         ВАЗ         1           123456         10%         ВАЗ         1                                                                                                    | с диска ^<br>R-19 | 1             |
| E193AE174         BA3         1           [K839AB174         ДЭУ             [M229BB174         ШЕВРОЛЕ             0383XT74         ДЖСБ             0830K174         ДМСБ             1111AA         10%         ГАЗЕЛЬ            123456         10%         ВАЗ         1           123456         10%         ВАЗ         1           123456         10%         ФОЛЬКСВАГЕН                                                                                                    | R-19              | Добавить      |
| [K839AB174         ДЭУ         С           [M229BB174         ШЕВРОЛЕ         С           0383XT74         ДЖСБ         С           0830K174         10%         ФИАТ           11111AA         10%         ГАЗЕЛЬ           123456         10%         ВАЗ           123456         10%         ВАЗ         1           123456         10%         ФОЛЬКСВАГЕН         С                                                                                                    |                   | Редактировать |
| [M229BB174         ШЕВРОЛЕ         ШЕВРОЛЕ           0383XT74         ДЖСБ            0830K174         10%         ФИАТ            11111AA         10%         ГАЗЕЛЬ            123456         10%         BA3             123456         10%         BA3         1            123456         10%         ФОЛЬКСВАГЕН                                                                                                    | R-12,13           | Гедактироваты |
| 0383XT74         ДЖСБ           0830K174         10% ФИАТ           11111AA         10% ГАЗЕЛЬ           123456         10% ВАЗ           123456         10% ВАЗ           123456         10% ВАЗ           123456         10% ВАЗ                                                                                                    | R-14 <sup>≡</sup> | Удалить       |
| 0830К174         10%         ФИАТ            11111АА         10%         ГАЗЕЛЬ            123456         10%         ВАЗ            123456         10%         ВАЗ         1           123456         10%         ВАЗ         1           123456         10%         ВАЗ         1                                                                                                    | R-20              |               |
| 11111АА         10%         ГАЗЕЛЬ           123456         10%         ВАЗ         1           123456         10%         ВАЗ         1           123456         10%         ВАЗ         1           123456         10%         ФОЛЬКСВАГЕН         1                                                                                                    | R-14              |               |
| 123456         10% ВАЗ           123456         10% ВАЗ         1           123456         10% ФОЛЬКСВАГЕН         1                                                                                                    | R-20              | 1             |
| 123456         10% ВАЗ         1           123456         10% ФОЛЬКСВАГЕН                                                                                                    | R-12,13           |               |
| 123456 10% ФОЛЬКСВАГЕН                                                                                                    | R-15              |               |
|                                                                                                    | R-12,13           |               |
| 1234NM 10% ШЕВРОЛЕ                                                                                                    | R-15              |               |
| 1236768 10% MA3ДA 3                                                                                                    | R-17,18           |               |
| 234567 10% BA3                                                                                                    | R-14              |               |
| 40Р01748 10% АУДИ                                                                                                    | R-20              |               |
| 4451AC SMAXA                                                                                                    | R-17,18           |               |
| A015MA174 10% TOЙOTA                                                                                                    | R-16              |               |
| A03400174 10% BA3 1                                                                                                    | R-14              |               |
| А060AM174 10% ХЁНДАЙ 1                                                                                                    | R-14              |               |
| А065ОВ174 10% ХЁНДАЙ                                                                                                    | R-14              |               |
| A070CT174 BA3                                                                                                    | R-14              |               |
| А090ТР174 10% ЛАДА                                                                                                    | R-14              |               |
| А100ВВ174 ХЁНДАЙ                                                                                                    | R-14              |               |
| А106РХ174 10% ГАЗЕЛЬ 2                                                                                                    | R-20              |               |
| A112MA174 10% PEHO                                                                                                    |                   |               |
| 100/ TOЙOTA                                                                                                    | R-17,18           | 1 1 142 11    |

Рис. 1.1.2. Список клиентов

1. Кнопка «Добавить» – открывает форму по добавлению нового клиента (Рис. 1.1.2 и 1.1.3).

| 🚾 WS - I                                            | Шиномонтаж. Клиент 🛛 🗕 🗖 🗙 |
|-----------------------------------------------------|----------------------------|
| Клиент                                              |                            |
| Общие сведения<br>Гос. номер:<br>Телефон:<br>Марка: | *<br>[Не выбрано] v        |
| Форма успешно загружена                             | Сохранить                  |

Рис 1.1.3. Форма добавления нового клиента

- 2. Кнопка «Редактировать» открывает форму по редактированию выбранного клиента (Рис. 1.1.2 и 1.1.3).
- 3. Кнопка «Удалить» удаляет выбранного клиента безвозвратно (Рис. 1.1.2).

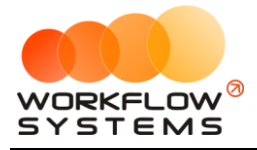

#### 2. Автомобили

Сведения об автомобиле используются при создании заказа и в карточке клиента.

Чтобы заполнить список автомобилей, зайдите в Главное меню  $\to$  «Списки»  $\to$  «Автомобили» (Рис. 1.2.1 и 1.2.2).

|   |     |       |                         |           |           |               | WS - Шиномонтажная мастерская.                                                                         |       | _ <b>D</b> X           |  |  |  |  |
|---|-----|-------|-------------------------|-----------|-----------|---------------|----------------------------------------------------------------------------------------------------|-------|------------------------|--|--|--|--|
| Γ | Фай | л Спи | жи Операции по          | кассе Отч | нёты Адми | инистрировани | е Помощь                                                                                               |       |                        |  |  |  |  |
|   |     |       | Клиенты                 |           |           |               | Apx                                                                                                    | Архив |                        |  |  |  |  |
|   | ш   | и     | Автомобили              | J         |           |               |                                                                                                    |       | Davran                 |  |  |  |  |
|   |     |       | Прайс                   |           |           |               |                                                                                                    |       | Эаказы                 |  |  |  |  |
| ſ | N⊇  | Bp€   | Сотрудники<br>Настройки | ос. номер | Сумма     | Скидка, %     | Проделанные работы                                                                                     |       | 🗆 Показать удалённые   |  |  |  |  |
|   | 4   | 16:10 | додж                    | Y974PB174 | 1062,00   | 10            | Монтаж шины (R-19) - 4<br>Балансировка (R-19) - 4<br>Демонтаж шины (R-19) - 4<br>С/У колеса (R-19) - 4 |       | Удалить<br>Печать чека |  |  |  |  |
|   | 5   | 09:51 | BA3                     | E193AE174 | 60,00     | 0             | Демонтаж шины (R-19) - 1                                                                               |       |                        |  |  |  |  |
|   | 6   | 15:03 | ФОРД                    | Y9730P174 | 396,00    | 10            | Балансировка (R-19) - 3<br>Демонтаж шины (R-19) - 1<br>С/У колеса (R-19) - 1                           |       |                        |  |  |  |  |
|   | 7   | 15:04 | додж                    | Y974PB174 | 126,00    | 10            | Демонтаж шины (R-15) - 1<br>С/У колеса (R-15) - 1<br>Ремонт камеры (R-15) - 1                          |       |                        |  |  |  |  |
|   | 8   | 15:05 | вокстел                 | Y990PH174 | 252,00    | 10            | С/У колеса (R-16) - 1<br>Пластырь 12-40 (R-16) - 1                                                     |       |                        |  |  |  |  |
|   | 9   | 14:04 | ОПЕЛЬ                   | Y970HB174 | 45,00     | 10            | С/У колеса (R-15) - 1                                                                                  |       |                        |  |  |  |  |

Рис. 1.2.1. Как открыть список автомобилей

| <b></b>                 | WS - Шиномонтаж. Автомобили |   | _ 🗆 🗙         |
|-------------------------|-----------------------------|---|---------------|
| Автомобили              |                             |   |               |
|                         |                             |   |               |
| Марка                   |                             | ^ | Добавить      |
| АЛЬФА РОМЕО             |                             |   | Редактировать |
| АУДИ                    |                             | = |               |
| БАВ (БАУ)               |                             |   | Удалить       |
| БИФАН                   |                             |   |               |
| БМВ                     |                             |   |               |
| BA3                     |                             |   |               |
| вокстел                 |                             |   |               |
| волга                   |                             |   |               |
| вольво                  |                             |   |               |
| BOPTEKC                 |                             |   |               |
| ГАЗ                     |                             |   |               |
| ГАЗЕЛЬ                  |                             |   |               |
| ГРИТ ВОЛ                |                             |   |               |
| ДАФ                     |                             |   |               |
| ДЕВУ                    |                             |   |               |
| джели                   |                             |   |               |
| джип                    |                             |   |               |
| джиэмси                 |                             |   |               |
| джсь                    |                             | × |               |
| Форма успешно загружена |                             |   |               |

Рис. 1.2.2. Список автомобилей

| 🖾 WS - Шиномонтаж. Автом 🔚 🗖 🗙 |           |  |  |  |  |  |  |  |
|--------------------------------|-----------|--|--|--|--|--|--|--|
| Автомобиль                     |           |  |  |  |  |  |  |  |
| Марка: [                       | Марка:    |  |  |  |  |  |  |  |
|                                | Сохранить |  |  |  |  |  |  |  |
| Форма успешно загружена 🔬      |           |  |  |  |  |  |  |  |

Рис. 1.2.3. Добавление новой марки автомобиля

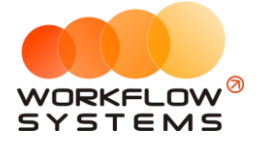

- 1. Кнопка «Добавить» открывает форму по добавлению нового автомобиля (Рис. 1.2.2 и 1.2.3).
- 2. Кнопка «Редактировать» открывает форму по редактированию выбранной модели автомобиля (Рис. 1.2.2 и 1.2.3).
- 3. Кнопка «Удалить» удаляет выбранный автомобиль (Рис. 1.2.2).

#### 3. Прайс

Прайс в программе - таблица цен с градацией по размерам колес. Цена указывается за единицу услуги.

Чтобы заполнить прайс, зайдите в Главное меню → «Списки» → «Прайс» (Рис. 1.3.1 и 1.3.2).

|   | 2   |       |                         |           |          |               | WS - Шиномонтажная мастерская.                                                                         |             | _ <b>□</b> X           |
|---|-----|-------|-------------------------|-----------|----------|---------------|----------------------------------------------------------------------------------------------------|-------------|------------------------|
| Γ | Фай | л Спи | аски 🕽 Операции по      | кассе От  | чёты Адм | инистрировани | е Помощь                                                                                               |             |                        |
|   |     |       | Клиенты                 |           | Архив    |               |                                                                                                    |             |                        |
|   |     | Iи    | Автомобили              |           |          |               |                                                                                                    |             |                        |
|   |     |       | Прайс                   |           |          |               |                                                                                                    | Новыи заказ | Заказы                 |
| Γ | NՉ  | Bp€   | Сотрудники<br>Настройки | ос. номер | Сумма    | Скидка, %     | Проделанные работы                                                                                     |             | 🗆 Показать удалённые   |
|   | 4   | 16:10 | додж                    | Y974PB174 | 1062,00  | 10            | Монтаж шины (R-19) - 4<br>Балансировка (R-19) - 4<br>Демонтаж шины (R-19) - 4<br>С/У колеса (R-19) - 4 |             | Удалить<br>Печать чека |
|   | 5   | 09:51 | BA3                     | E193AE174 | 60,00    | 0             | Демонтаж шины (R-19) - 1                                                                               |             |                        |
|   | 6   | 15:03 | ФОРД                    | Y9730P174 | 396,00   | 10            | Балансировка (R-19) - 3<br>Демонтаж шины (R-19) - 1<br>C/У колеса (R-19) - 1                           |             |                        |
|   | 7   | 15:04 | додж                    | Y974PB174 | 126,00   | 10            | Демонтаж шины (R-15) - 1<br>C/У колеса (R-15) - 1<br>Ремонт камеры (R-15) - 1                          |             |                        |
|   | 8   | 15:05 | вокстел                 | Y990PH174 | 252,00   | 10            | С/У колеса (R-16) - 1<br>Пластырь 12-40 (R-16) - 1                                                     |             |                        |

Рис. 1.3.1. Как открыть прайс

| 2                       | WS - Шин       | омонтаж. Пра | йс шиномон | тажа |      |         |      |         |       |         |
|-------------------------|----------------|--------------|------------|------|------|---------|------|---------|-------|---------|
| Прайс шиномонтажа       |                |              |            |      |      |         |      |         |       |         |
| Редактировать радиусы   |                |              |            |      |      |         |      |         |       |         |
| Работа                  | Гарантия (дн.) | R-12,13      | R-14       | R-15 | R-16 | R-17,18 | R-19 | R-20 AI | (6 Пр | очее ^  |
| С/У колеса              | 7              | 40           | 40         | 50   | ) 60 | 70      | 80   | 80      | 0     | 0       |
| Демонтаж шины           | 30             | 40           | 45         | 50   | 55   | 60      | 60   | 60      | 0     | 0       |
| Монтаж шины             | 30             | 35           | 40         | 45   | 50   | 55      | 55   | 55      | 0     | 0 =     |
| Балансировка            | 7              | 70           | 80         | 85   | 85   | 90      | 100  | 100     | 0     | 0       |
| Груз адгезивный         | 7              | 20           | 20         | 20   | 20   | 20      | 20   | 20      | 0     | 0       |
| Герметик б/к шины       | 30             | 30           | 30         | 30   | 30   | 40      | 50   | 50      | 0     | 0       |
| Экспресс ремонт         | 3              | 100          | 100        | 100  | 100  | 100     | 100  | 100     | 0     | 0       |
| Ремонт шины             | 30             | 70           | 70         | 80   | 80   | 80      | 80   | 80      | 0     | 0       |
| Ремонт камеры           | 30             | 40           | 40         | 40   | 40   | 40      | 40   | 40      | 0     | 0       |
| Вулканизация кам        | 30             | 100          | 100        | 100  | 100  | 100     | 100  | 100     | 0     | 0       |
| Уст вентиля             | 30             | 20           | 20         | 20   | 20   | 20      | 20   | 20      | 0     | 0       |
| Уст вентиля хром        | 30             | 30           | 30         | 30   | 30   | 30      | 30   | 30      | 0     | 0       |
| Пакет                   | 0              | 20           | 20         | 20   | 20   | 20      | 20   | 20      | 0     | 0       |
| Прокат домкрата         | 0              | 20           | 20         | 20   | 20   | 20      | 20   | 20      | 0     | 0       |
| Утилизация колеса       | 0              | 30           | 30         | 30   | 30   | 30      | 30   | 30      | 0     | 0       |
| Камера РФ               | 30             | 350          | 450        | 560  | 570  | 0       | 0    | 0       | 0     | 0       |
| Камера Корея            | 7              | 260          | 300        | 380  | 410  | 0       | 0    | 0       | 0     | 0       |
| Камера б/у              | 3              | 160          | 180        | 230  | 250  | 0       | 0    | 0       | 0     | 0       |
|                         |                |              |            |      |      |         |      |         |       |         |
|                         |                |              |            |      |      |         | Han  | ечатать | Co    | хранить |
| Форма устечно запружена |                |              |            |      |      |         |      |         |       |         |

Рис. 1.3.2. Форма «Прайс сервиса»

- 1. Кнопка «Добавить» (пиктограмма «Плюс») добавляет новую строку в таблицу (Рис. 1.3.2).
- 2. Кнопка «Удалить» (пиктограмма «Минус») удаляет выбранную строку из таблицы (Рис. 1.3.2).

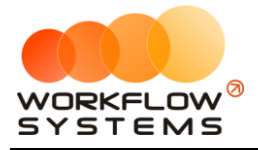

#### 4. Настройки

Чтобы изменить настройки программы по умолчанию, зайдите в Главное меню → «Настройки» (Рис. 1.5.1 и 1.5.2).

|    |      |       |            |           |         |           | WS - Шиномонтажная мастерская.                                                |             | _ <b>D</b> X         |
|----|------|-------|------------|-----------|---------|-----------|-------------------------------------------------------------------------------|-------------|----------------------|
| đ  | айл  |       |            |           |         |           |                                                                               |             |                      |
|    |      | ۲     | (лиенты    |           |         | Архив     |                                                                               |             |                      |
|    | Ши   | 1     | Автомобили |           |         |           |                                                                               |             |                      |
|    |      | , r   | Трайс      |           |         |           |                                                                               | Новый заказ | Заказы               |
| ĪN | ⊇ Bp |       | Сотрудники | ос. номер | Сумма   | Скидка, % | Проделанные работы                                                            |             | 🗌 Показать удалённые |
|    |      |       | Настроики  | <u>ن</u>  | ,       |           | Монтаж шины (R-19) - 4                                                        |             | Name -               |
|    | 4    | 16:10 | лолж       | Y974PB174 | 1062.00 | 10        | Балансировка (R-19) - 4                                                       |             | удалить              |
|    |      |       |            |           | ,       |           | Демонтаж шины (R-19) - 4<br>С/У колеса (R-19) - 4                             |             | Печать чека          |
|    | 5    | 09:51 | BA3        | E193AE174 | 60,00   | 0         | Демонтаж шины (R-19) - 1                                                      |             |                      |
|    | 6    | 15:03 | ФОРД       | Y9730P174 | 396,00  | 10        | Балансировка (R-19) - 3<br>Демонтаж шины (R-19) - 1<br>C/У колеса (R-19) - 1  |             |                      |
|    | 7    | 15:04 | додж       | Y974PB174 | 126,00  | 10        | Демонтаж шины (R-15) - 1<br>C/У колеса (R-15) - 1<br>Ремонт камеры (R-15) - 1 |             |                      |
|    | 8    | 15:05 | вокстел    | Y990PH174 | 252,00  | 10        | С/У колеса (R-16) - 1<br>Пластырь 12-40 (R-16) - 1                            |             |                      |

Рис. 1.5.1. Как открыть настройки.

| 🤓 🛛 😡 😡 😡 😡               | нтаж. Настройки 📒 🗖 🗙       |
|---------------------------|-----------------------------|
| Настройки                 |                             |
| Наименование организации: | Шиномонтаж                  |
| Адрес:                    | Копейское ш. 47/2 215-55-70 |
|                           | Распечатать                 |
| Параметр                  | Значение                    |
| Скидка - 10% (руб.)       | 500                         |
|                           |                             |
|                           |                             |
|                           |                             |
|                           |                             |
|                           |                             |
|                           |                             |
|                           |                             |
|                           |                             |
|                           |                             |
|                           | Covingulari                 |
|                           | сохранить                   |
| Форма успешно загружена   | h.                          |

Рис. 1.5.2. Настройки

## Раздел II. Основная функциональность

#### 1. Открытие смены

Для открытия смены необходимо зайти в Главное меню → «Файл» → «Открыть смену...» (Рис. 2.1.1).

| 20                               |                 | WS - Шиномонтажная мастерская.                                                   |             | _ <b>_</b> ×         |
|----------------------------------|-----------------|----------------------------------------------------------------------------------|-------------|----------------------|
| Файл Списки Операции по кассе От | чёты Администри | ирование Помощь                                                                  |             |                      |
| Войти как                        |                 |                                                                                  | 🗌 Архив     |                      |
| Открыть смену                    |                 |                                                                                  | Новый заказ | Заказы               |
| Закрыть смену                    |                 |                                                                                  |             |                      |
| Обновить ) Гос. номер            | Сумма Скидка    | а, % Проделанные работы                                                          |             | 🗌 Показать удалённые |
| Изменить пароль                  | 1062,00         | Монтаж шины (R-19) - 4<br>Балансировка (R-19) - 4                                |             | Удалить              |
| выход                            |                 | Демонтаж шины (к-19) - 4<br>С/У колеса (R-19) - 4                                |             | Печать чека          |
| 5 09:51 BA3 E193AE174            | 60,00           | 0 Демонтаж шины (R-19) - 1                                                       |             |                      |
| 6 15:03 ФОРД Ү97ЗОР174           | 396,00          | Балансировка (R-19) - 3<br>10 Демонтаж шины (R-19) - 1<br>С/У колеса (R-19) - 1  |             |                      |
| 7 15:04 додж Ү974РВ174           | 126,00          | Демонтаж шины (R-15) - 1<br>10 С/У колеса (R-15) - 1<br>Ремонт камеры (R-15) - 1 |             |                      |
| 8 15:05 ВОКСТЕЛ Ү990РН174        | 252,00          | 10 С/У колеса (R-16) - 1<br>Пластырь 12-40 (R-16) - 1                            |             |                      |
| 9 14:04 ОПЕЛЬ Ү970НВ174          | 45,00           | 10 С/У колеса (R-15) - 1                                                         |             |                      |
| 10 16:39 ДОДЖ Ү974РВ174          | 450,00          | 10 Балансировка (R-15) - 4<br>Ремонт камеры (R-15) - 4                           |             |                      |

Рис. 2.1.1. Как открыть смену

#### 2. Главная форма

Главная форма программы содержит список всех <u>заказов</u>, а также инструменты для управления заказами (Рис. 2.2.1).

| 6 | 3     |          |                |            |           | WS - Шиномонтажная мастерская.                                                                             |             | _ <b>_</b> X                           |
|---|-------|----------|----------------|------------|-----------|----------------------------------------------------------------------------------------------------|-------------|----------------------------------------|
|   | Фай.  | п Спис   | ки Операции по | кассе От   | нёты Адми | инистрирование Помощь                                                                                      |             |                                        |
|   |       |          |                |            |           |                                                                                                    | 🗌 Ар×ив     |                                        |
|   | ш     | ином     | юнтаж          |            |           |                                                                                                    | Новый заказ | Заказы                                 |
| Ī | NΩ E  | Зремя    | Машина (марка) | Гос. номер | Сумма     | Скидка, % Проделанные работы                                                                               |             | 🗌 Показать удалённые                   |
|   | 4     | 16:10    | додж           | Y974PB174  | 1062,00   | Монтаж шины (R-19) - 4<br>10 Демонтаж шины (R-19) - 4<br>Демонтаж шины (R-19) - 4<br>С/У колеса (R-19) - 4 |             | Удалить Печать чека                    |
|   | 5     | 09:51    | BA3            | E193AE174  | 60,00     | 0 Демонтаж шины (R-19) - 1                                                                                 |             |                                        |
|   | 6     | 15:03    | ФОРД           | Y9730P174  | 396,00    | Балансировка (R-19) - 3<br>10 Демонтаж шины (R-19) - 1<br>С/У колеса (R-19) - 1                            |             |                                        |
|   | 7     | 15:04    | додж           | Y974PB174  | 126,00    | Демонтаж шины (R-15) - 1<br>10 С/У колеса (R-15) - 1<br>Ремонт камеры (R-15) - 1                           |             |                                        |
|   | 8     | 15:05    | вокстел        | Y990PH174  | 252,00    | 10 С/У колеса (R-16) - 1<br>Пластырь 12-40 (R-16) - 1                                                      |             |                                        |
|   | 9     | 14:04    | опель          | Y970HB174  | 45,00     | 10 C/У колеса (R-15) - 1                                                                                   |             |                                        |
|   |       |          |                |            |           |                                                                                                    |             |                                        |
|   |       |          |                |            |           |                                                                                                    |             |                                        |
|   |       |          |                |            |           |                                                                                                    |             |                                        |
|   |       |          |                |            |           |                                                                                                    |             |                                        |
|   |       |          |                |            |           |                                                                                                    |             |                                        |
|   |       |          |                |            |           |                                                                                                    |             | Оборот за день: 1941,00                |
|   |       |          |                |            |           |                                                                                                    |             | В кассе: <b>2819,00</b>                |
|   |       |          |                |            |           |                                                                                                    |             | Текущий пользователь:<br>Администратор |
| К | оманд | а успешн | о выполнена    |            |           |                                                                                                    |             |                                        |

Рис. 2.2.1. Главная форма программы

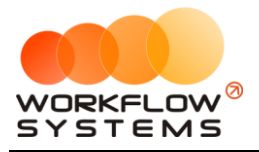

Вкладка «Новый заказ» – открывает форму для создания нового заказа (Рис. 2.2.1 и 2.2.2).

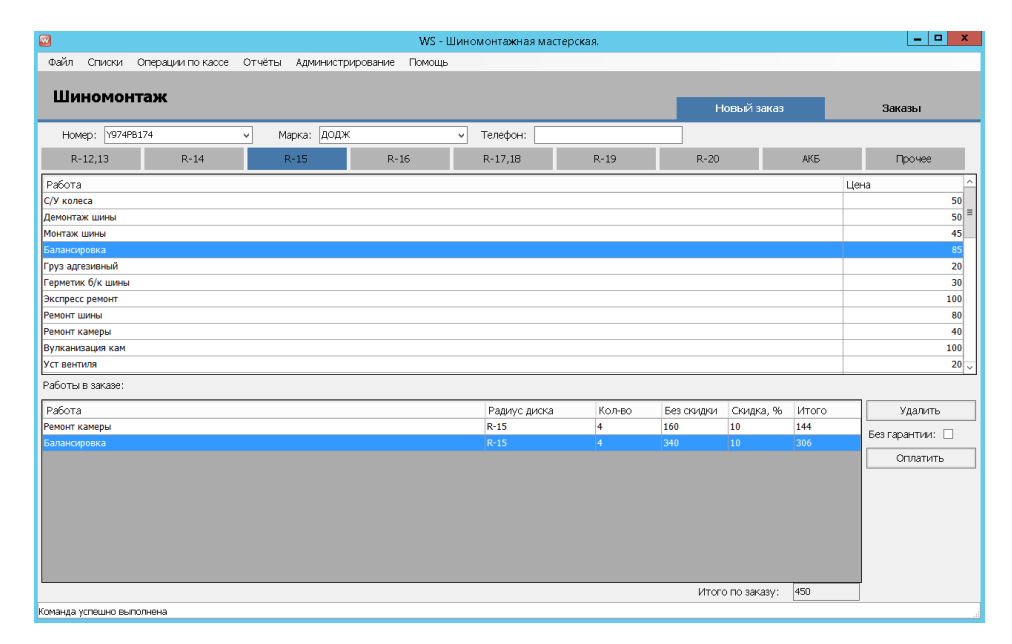

Рис. 2.2.2. Форма новый заказ

# Раздел III. Финансовый учет

#### 1. Kacca

В программе можно добавить любую финансовую операцию по <u>доходам</u> и <u>расходам</u>, связанную как с основной, так и прочей деятельностью.

Типы финансовых операций:

- 1. Снятие из кассы.
- 2. Внесение в кассу.
- 3. Инкассация.

Чтобы открыть кассу, зайдите в Главное меню → «Операции по кассе» (Рис. 3.1.1).

| 6 | 2    |        |      |            |           |        |        |               | WS - Шиномонтажная мастерская.                                                                         |                | _ <b>□</b> ×           |
|---|------|--------|------|------------|-----------|--------|--------|---------------|----------------------------------------------------------------------------------------------------|----------------|------------------------|
| Γ | Файл | а Спис | ки 🕻 | Операции г | ю кассе   | Отчёты | Адм    | инистрировани | е Помощь                                                                                               |                |                        |
|   |      |        |      | Инкасс     | ация      |        |        |               |                                                                                                    | Архив          |                        |
|   | ш    | ином   | IOF  | Снятие     | наличны   | ×      |        |               |                                                                                                    | Новый заказ    | Заказы                 |
|   |      |        |      | внесен     | ие наличн | ых     |        |               |                                                                                                    | TIODBIFTSalkas | Galdabi                |
|   | Nº E | 3ремя  | Ma   | Печать     | Х-отчета  |        | а      | Скидка, %     | Проделанные работы                                                                                     |                | 🗌 Показать удалённые   |
|   | 4    | 16:10  | дод  | ж          | Y974PB1   | .74 10 | 062,00 | 10            | Монтаж шины (R-19) - 4<br>Балансировка (R-19) - 4<br>Демонтаж шины (R-19) - 4<br>С/У колеса (R-19) - 4 |                | Удалить<br>Печать чека |
|   | 5    | 09:51  | BA3  |            | E193AE    | 174    | 60,00  | 0             | Демонтаж шины (R-19) - 1                                                                               |                |                        |
|   | 6    | 15:03  | ΦΟΡ  | д          | Y9730P1   | 174 3  | 396,00 | 10            | Балансировка (R-19) - 3<br>Демонтаж шины (R-19) - 1<br>С/У колеса (R-19) - 1                           |                |                        |
|   | 7    | 15:04  | дод  | ж          | Y974PB1   | .74 1  | 126,00 | 10            | Демонтаж шины (R-15) - 1<br>C/У колеса (R-15) - 1<br>Ремонт камеры (R-15) - 1                          |                |                        |
|   | 8    | 15:05  | вок  | стел       | Y990PH1   | 174 2  | 252,00 | 10            | С/У колеса (R-16) - 1<br>Пластырь 12-40 (R-16) - 1                                                     |                |                        |
|   | 9    | 14:04  | OLE  | ЛЬ         | Y970HB:   | 174    | 45,00  | 10            | С/У колеса (R-15) - 1                                                                                  |                |                        |

Рис. 3.1.1. Как открыть операции по кассе

## Раздел IV. Отчеты

#### 4.1. Отчет за период

В отчете отображается следующая информация:

- а. Остатки денежных средств.
- b. Финансовые операции типа «Доход» и «Расход».

Чтобы открыть отчет за конкретный период зайдите в Главное меню  $\rightarrow$  «Отчеты»  $\rightarrow$  «Отчет за период» (Рис. 4.1.1).

|   | 2                                                      |       |                |            |            |           | WS - Шиномонтажная мастерская.                                                                         | _ <b>_</b> X           |
|---|--------------------------------------------------------|-------|----------------|------------|------------|-----------|----------------------------------------------------------------------------------------------------|------------------------|
|   | Файл Списки Операции по кассе Отчёты Администрирования |       |                |            |            |           | е Помощь                                                                                               |                        |
|   |                                                        |       |                |            | Отчёт по с | менам     | 🗌 Архив                                                                                                |                        |
|   | ш                                                      | ином  | юнтаж          |            | Orgensan   | ериод     | Новый заказ                                                                                            | Заказы                 |
| ſ | NՉ                                                     | Время | Машина (марка) | Гос. номер | Сумма      | Скидка, % | Проделанные работы                                                                                     | 🗆 Показать удалённые   |
|   | 4                                                      | 16:10 | додж           | Y974PB174  | 1062,00    | 10        | Монтаж шины (R-19) - 4<br>Балансировка (R-19) - 4<br>Демонтаж шины (R-19) - 4<br>С/У колеса (R-19) - 4 | Удалить<br>Печать чека |
|   | 5                                                      | 09:51 | BA3            | E193AE174  | 60,00      | 0         | Демонтаж шины (R-19) - 1                                                                               |                        |
|   | 6                                                      | 15:03 | ФОРД           | Y9730P174  | 396,00     | 10        | Балансировка (R-19) - 3<br>Демонтаж шины (R-19) - 1<br>С/У колеса (R-19) - 1                           |                        |
|   | 7                                                      | 15:04 | додж           | Y974PB174  | 126,00     | 10        | Демонтаж шины (R-15) - 1<br>С/У колеса (R-15) - 1<br>Ремонт камеры (R-15) - 1                          |                        |
|   | 8                                                      | 15:05 | вокстел        | Y990PH174  | 252,00     | 10        | С/У колеса (R-16) - 1<br>Пластырь 12-40 (R-16) - 1                                                     |                        |
|   | 9                                                      | 14:04 | ОПЕЛЬ          | Y970HB174  | 45,00      | 10        | С/У колеса (R-15) - 1                                                                                  |                        |

Рис. 4.1.1. Как открыть отчет за период

#### 5.2. Отчет по сменам

Чтобы открыть отчет по выполненным работам, зайдите в Главное меню → «Отчеты» → «Отчет по сменам» (Рис. 4.2.1).

|   | )   |         |                |            |            |               | WS - Шиномонтажная мастерская.                                                                         |             | _ <b>D</b> X           |
|---|-----|---------|----------------|------------|------------|---------------|----------------------------------------------------------------------------------------------------|-------------|------------------------|
| Г | Фай | іл Спис | ки Операции по | кассе От   | нёты Адмі  | инистрировани | е Помощь                                                                                               |             |                        |
|   |     |         |                |            | Отчёт по с | менам         |                                                                                                    |             |                        |
|   | Ш   | ином    | онтаж          |            | Отчёт за п | ериод         |                                                                                                    |             |                        |
|   |     |         |                |            |            |               |                                                                                                    | Новыи заказ | Заказы                 |
| Γ | ٩Q  | Время   | Машина (марка) | Гос. номер | Сумма      | Скидка, %     | Проделанные работы                                                                                     |             | 🗌 Показать удалённые   |
|   | 4   | 16:10   | додж           | Y974PB174  | 1062,00    | 10            | Монтаж шины (R-19) - 4<br>Балансировка (R-19) - 4<br>Демонтаж шины (R-19) - 4<br>С/У колеса (R-19) - 4 |             | Удалить<br>Печать чека |
|   | 5   | 09:51   | BA3            | E193AE174  | 60,00      | 0             | Демонтаж шины (R-19) - 1                                                                               |             |                        |
|   | 6   | 15:03   | ФОРД           | Y9730P174  | 396,00     | 10            | Балансировка (R-19) - 3<br>Демонтаж шины (R-19) - 1<br>C/У колеса (R-19) - 1                           |             |                        |
|   | 7   | 15:04   | додж           | Y974PB174  | 126,00     | 10            | Демонтаж шины (R-15) - 1<br>C/У колеса (R-15) - 1<br>Ремонт камеры (R-15) - 1                          |             |                        |

Рис. 4.2.1. Как открыть отчет по сменам

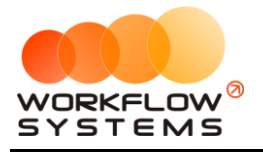

## Раздел V. Пользователи

#### 5.1. Список пользователей программы

Чтобы заполнить список пользователей, зайдите в Главное меню → «Администрирование» → «Пользователи» (Рис. 5.1.1 и 5.1.2).

| 2    |        |                |            |          | WS - Шиномонтажная мастерская.                                                                            |             | _ 🗆 🗙                |
|------|--------|----------------|------------|----------|----------------------------------------------------------------------------------------------------|-------------|----------------------|
| Файл | а Спис | ки Операции по | жассе Отч  | ёты Адми | пистрирование Помощь                                                                                      |             |                      |
|      |        |                |            |          | руппы                                                                                                    | 🗌 Архив     |                      |
| ш    | ином   | юнтаж          |            |          | IS/BOBALC/MI                                                                                              | Новый заказ | Заказы               |
| Nº E | 3ремя  | Машина (марка) | Гос. номер | Сумма 🔺  | Скидка, % Проделанные работы                                                                              |             | 🗌 Показать удалённые |
| 9    | 14:04  | ОПЕЛЬ          | Y970HB174  | 45,00    | 10 С/У колеса (R-15) - 1                                                                                  |             | Удалить              |
| 5    | 09:51  | BA3            | E193AE174  | 60,00    | 0 Демонтаж шины (R-19) - 1                                                                                |             |                      |
| 7    | 15:04  | додж           | Y974PB174  | 126,00   | Демонтаж шины (R-15) - 1<br>10 С/У колеса (R-15) - 1<br>Ремонт камеры (R-15) - 1                          |             | Печать чека          |
| 8    | 15:05  | вокстел        | Y990PH174  | 252,00   | 10 С/У колеса (R-16) - 1<br>Пластырь 12-40 (R-16) - 1                                                     |             |                      |
| 6    | 15:03  | ФОРД           | Y9730P174  | 396,00   | Балансировка (R-19) - 3<br>10 Демонтаж шины (R-19) - 1<br>С/У колеса (R-19) - 1                           |             |                      |
| 10   | 16:39  | додж           | Y974PB174  | 450,00   | Балансировка (R-15) - 4<br>Ремонт камеры (R-15) - 4                                                       |             |                      |
| 4    | 16:10  | додж           | Y974PB174  | 1062,00  | Монтаж шины (R-19) - 4<br>Балансировка (R-19) - 4<br>10 Демонтаж шины (R-19) - 4<br>С/У колеса (R-19) - 4 |             |                      |

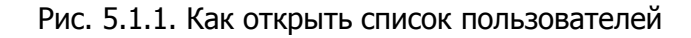

| 🛛 WS                        | - Пользователи          | _      |   | x |
|-----------------------------|-------------------------|--------|---|---|
| Пользователи                |                         |        |   |   |
| Пользователь                |                         |        |   |   |
| Администратор (WFSYS-DEM    | O\user4)                |        | ~ |   |
| Onepatop (WFSYS-DEMO\user   | 3)                      |        | ~ |   |
| Руководитель (WFSYS-DEMO    | (user2)                 |        | ~ |   |
| Учетка входа (WFSYS-DEMO)   | (ablank)                |        | ~ |   |
| Учетка входа (до 09.05.2017 | 7) (WFSYS-DEMO\vovka-74 | )      | ~ |   |
|                             |                         |        | ~ |   |
|                             |                         |        |   |   |
|                             |                         |        |   |   |
|                             |                         |        |   |   |
|                             |                         |        |   |   |
|                             |                         |        |   |   |
|                             |                         |        |   |   |
|                             |                         |        |   |   |
|                             |                         |        |   |   |
|                             |                         |        |   |   |
|                             |                         |        |   |   |
|                             |                         |        |   |   |
|                             |                         |        |   |   |
|                             |                         |        |   |   |
|                             |                         |        |   |   |
|                             |                         |        |   |   |
|                             |                         |        |   |   |
|                             |                         |        |   |   |
|                             |                         |        |   |   |
|                             |                         |        |   |   |
|                             |                         |        |   |   |
|                             | Сохр                    | ранить |   |   |
| Порма успешно заслужена     |                         |        |   |   |

Рис. 5.1.2. Список пользователей